# 試算表について

月次の試算表だけでなく、日々の仕訳入力が終わったら試算表を出して金額のチェック をしてください。

- 1. 試算表の出力
  - ▶ メインメニュで"会計"を選択 ⇒ 試算表"のボタンを押します。

| 初期設定メニュー メインメニュー  補助作業メニュー      |       |                           |
|---------------------------------|-------|---------------------------|
| 会計の登録メニュー<br>会計の選択<br>C 2013年会計 | 伝票入力  | <u> </u> 】閉じる( <u>C</u> ) |
| © 2014年云前<br>© 2016年会計<br>©     | 総勘定元帳 | バックアップコピー                 |
|                                 | 試算表   | 消費税計算                     |
| 0                               | 月別集計  | 操作説明などがあります。              |
|                                 | 決算書   | HPを開く<br>バージョンアップ         |
|                                 |       | リモートツールの保存                |

2. 集計期間を指定する画面

指定期間を1ヶ月間とすると月次試算表になりますが、集計期間は任意に指定できますの で、例えば仕訳入力を行った後、1日だけを指定すると、日次試算表になります。

| 🌉 集計期間                                                                     | IX |
|----------------------------------------------------------------------------|----|
| 会計期首 2015/04/01<br>集計期間<br>自 2015 東 4 東 月 1 東 日<br>至 2015 東 年 4 東 月 30 東 日 |    |
| 整理伝票の扱い                                                                    |    |
| 過年度との差異                                                                    |    |

### 3. 資産表の画面

この画面例は"損益計算書"の出力画面例です。

| 20    | 集計期間<br>113/05/01 <sub>~</sub> 2013/05/31 | 補助科目集計<br>摘要名集計 | 0円印刷<br>● する<br>● しない | 印刷        | а Ép      | 刷B         | エクセル出力      |       | <u>』</u> 閉じる( <u>c</u> ) |
|-------|-------------------------------------------|-----------------|-----------------------|-----------|-----------|------------|-------------|-------|--------------------------|
| 貸借対   | 照表 損益計算書 製造原価計算                           |                 |                       |           |           |            |             |       |                          |
| code  | 科目名                                       | 前残高             | 借方                    | 貸方        | 当残高(A)    | 前年実績(B)    | (A) – (B)   | 比(%)  |                          |
| ▶4000 | 売 上 高                                     | 8,413,000       |                       | 1,550,000 | 9,963,000 | 20,300,000 | -10,337,000 | 49.1  |                          |
| 4010  | 売 上                                       | 8,238,000       |                       | 1,400,000 | 9,638,000 | 20,000,000 | -10,362,000 | 48.2  |                          |
| 4020  | 雑収入                                       | 175,000         |                       | 150,000   | 325,000   | 300,000    | 25,000      | 108.3 |                          |
| 4030  | 売上値引△                                     |                 |                       |           |           |            |             |       |                          |
| 5000  | 売上原価                                      | 3,250,000       | 500,000               |           | 3,750,000 | 8,000,000  | -4,250,000  | 46.9  |                          |
| 5010  | 期首商品棚卸高                                   |                 |                       |           |           |            |             |       |                          |
| 5020  | 仕 入                                       | 3,250,000       | 500,000               |           | 3,750,000 | 8,000,000  | -4,250,000  | 46.9  |                          |
| 5030  | 仕入値引△                                     |                 |                       |           |           |            |             |       |                          |
| 51 00 | 期末商品棚卸高△                                  |                 |                       |           |           |            |             |       |                          |
| 5200  | 売 上 総 利 益                                 | 5,163,000       | -500,000              | 1,550,000 | 6,213,000 | 12,300,000 | -6,087,000  | 50.5  |                          |
| 5210  |                                           |                 |                       |           |           |            |             |       |                          |
| 6000  | 経費                                        | 5,015,000       | 1,003,000             |           | 6,018,000 | 12,650,000 | -6,632,000  | 47.6  |                          |
| 601.0 | 役 員 報 酬                                   | 2,250,000       | 450,000               |           | 2,700,000 | 5,000,000  | -2,300,000  | 54.0  |                          |
| 6020  | 給料 手当                                     | 1,875,000       | 375,000               |           | 2,250,000 | 4,500,000  | -2,250,000  | 50.0  |                          |
| 6030  | 従業員賞与                                     |                 |                       |           |           | 1,000,000  | -1,000,000  | .0    |                          |
| 6040  | 賞与引当金繰入                                   |                 |                       |           |           |            |             |       |                          |
| 6050  | 退職給与引当金繰入                                 |                 |                       |           |           |            |             |       |                          |
| 6060  | 法 定 福 利 費                                 |                 |                       |           |           | 200,000    | -200,000    | .0    |                          |
| 6070  | 福利厚生費                                     | 100,000         | 20,000                |           | 120,000   | 100,000    | 20,000      | 120.0 |                          |
| 6080  | 旅費 交通費                                    | 50,000          | 10,000                |           | 60,000    | 300,000    | -240,000    | 20.0  |                          |
| 6090  | 交 際 費                                     |                 |                       |           |           | 250,000    | -250,000    | .0    |                          |
| 61 00 | 通信費                                       | 125,000         | 25,000                |           | 150,000   | 150,000    |             | 100.0 |                          |
| 6110  | 荷造運賃                                      | 60,000          | 12,000                |           | 72,000    | 50,000     | 22,000      | 144.0 |                          |
| 6120  | 水 道 光 熱 費                                 | 325,000         | 65,000                |           | 390,000   | 600,000    | -210,000    | 65.0  |                          |
| 6130  | 広告宣伝費                                     |                 |                       |           |           |            |             |       |                          |
| 61 40 | 修繕費                                       |                 |                       |           |           |            |             |       |                          |
| 6150  | 消耗品費                                      | 230,000         | 46,000                |           | 276,000   | 500,000    | -224,000    | 55.2  |                          |
| 61 60 | 利子割引料                                     |                 |                       |           |           |            |             |       |                          |

- 4. おもな機能ボタンなど
  - ▶ 集計期間を変えたい場合はこのボタンを押してください。

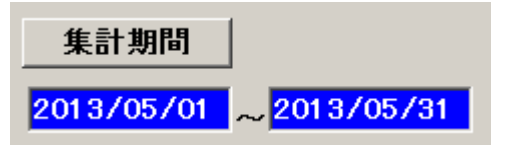

▶ 0円科目を表示させたくない場合

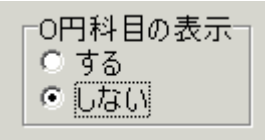

▶ 各種計算書の切替見出しをクリックしてください。

1

| 貸借対照表 | 損益計算書 | 製造原価計算 |
|-------|-------|--------|
|       |       |        |

▶ エクセル出力

実行中のエクセルを閉じて、"エクセル出力"を実行すると、 エクセルが起動して、表示画面のデータがそのままエクセルに出力されます。 ただし、出力したファイル形式はCSVファイルですので、保存して終了させたい場合は、 ファイル名とファイルの種類をExcelブックに変更して保存しないと、エクセルで加工 したデータが保存されません。

| ファイル名(N):   | 試算表6月 xlsx         |
|-------------|--------------------|
| ファイルの種類(T): | Excel ブック (* xlsx) |

### 5. 試算表での重要な確認事項

仕訳入力が終わったら一日だけの試算表を出して

- ▶ 現金預金などの流動資産の確認をしてください。
- ▶ 次に、画面の下部に表示される赤枠の金額が一致していることを確認してください。

| 会 | 計期首  | 2015,       | /04/ | <mark>′01</mark> |   |     |                |
|---|------|-------------|------|------------------|---|-----|----------------|
| 集 | 計期間  |             |      |                  |   |     |                |
| 自 | 2015 | ∃<br>£      | 4    | • 月              | 9 | J A | 実行             |
| 至 | 2015 | J<br>日<br>年 | 4    | 目月               | 9 |     | <b>×</b> キャンセル |

この金額が一致していないと正常な会計が出来ません。

| 借方合計 | 15,995,000 | 貸方合計 | 15,995,000 |
|------|------------|------|------------|
|      |            |      |            |

# 6. 現預金などの確認について

現預金などの確認は、総勘定元帳で行うことが基本ですが、仕訳入力したデータは直接試 算表にも反映されていますので、試算表で確認すると便利です。

ここで表示された金額が期待通りでなかった場合は、総勘定元帳で詳細に調べるという順 序の方が良いと思います。

| дах,  |        |           |           |           |           |  |  |  |  |  |
|-------|--------|-----------|-----------|-----------|-----------|--|--|--|--|--|
| code  | 科目名    | 前残高       | 借方        | 貸方        | 当残高       |  |  |  |  |  |
| 1 000 | 流動資産   | 9,948,000 | 1,850,000 | 1,803,000 | 9,995,000 |  |  |  |  |  |
| 1100  | 現金・預金  | 7,848,000 | 1,850,000 | 1,803,000 | 7,895,000 |  |  |  |  |  |
| 1110  | 現 金    | 38,000    | 300,000   | 178,000   | 160,000   |  |  |  |  |  |
| 1120  | いるか銀行  | 6,600,000 |           |           | 6,600,000 |  |  |  |  |  |
| 1121  | 普通預金 2 | 1,210,000 | 1,550,000 | 1,625,000 | 1,135,000 |  |  |  |  |  |
| 1122  | 普通預金 3 |           |           |           |           |  |  |  |  |  |
| 1123  | 普通預金 4 |           |           |           |           |  |  |  |  |  |

▶ まずは、今日までの現金預金の残高を確認してください。

### 7. 売上や経費の確認

損益計算書のタグをクリックして、売上や経費の確認をしてください。

| 貸借対照表 損益計算書  製造原価計算 |           |           |            |           |           |  |  |
|---------------------|-----------|-----------|------------|-----------|-----------|--|--|
| code                | 科目名       | 前残高       | 借方         | 貸方        |           |  |  |
| 4000                | 売上高       | 8,413,000 |            | 1,550,000 | 9,963,000 |  |  |
| 401.0               | 売 上       | 8,238,000 |            | 1,400,000 | 9,638,000 |  |  |
| 4020                | 雑収入       | 175,000   |            | 150,000   | 325,000   |  |  |
| 5000                | 売上原価      | 3,250,000 | 500,000    |           | 3,750,000 |  |  |
| 5020                | 仕 入       | 3,250,000 | 500,000    |           | 3,750,000 |  |  |
| 5200                | 売 上 総 利 益 | 5,163,000 | -500,000   | 1,550,000 | 6,213,000 |  |  |
| 5210                |           |           |            |           |           |  |  |
| 6000                | 経 費       | 5,015,000 | 1,003,000  |           | 6,018,000 |  |  |
| 6010                | 役員報酬      | 2,250,000 | 450,000    |           | 2,700,000 |  |  |
| 6020                | 給料手当      | 1,875,000 | 375,000    |           | 2,250,000 |  |  |
| 6030                | 従 業 員 賞 与 |           |            |           |           |  |  |
| 6060                | 法 定 福 利 費 |           |            |           |           |  |  |
| 6070                | 福利厚生費     | 100,000   | 20,000     |           | 120,000   |  |  |
| 6080                | 旅 費 交 通 費 | 50,000    | 10,000     |           | 60,000    |  |  |
| 6090                | 交際費       |           |            |           |           |  |  |
| 61 00               | 通信費       | 125,000   | 25,000     |           | 150,000   |  |  |
| 6110                | 荷造運賃      | 60,000    | 12,000     |           | 72,000    |  |  |
| 6120                | 水 道 光 熱 費 | 325,000   | 65,000     |           | 390,000   |  |  |
| 6150                | 消耗品費      | 230,000   | 46,000     |           | 276,000   |  |  |
| 6310                | 営業利益      | 148,000   | -1,503,000 | 1,550,000 | 195,000   |  |  |

# 8. 摘要名による金額集計

摘要名で金額集計が出来ます。集計したい科目にカーソルポインタを移動して、摘要名集 計のボタンを押してください。

| 補助科目集計 | 摘要名集計 | Ép     | 刷    | エクセル出力 | <u> </u> 開じる( <u>c</u> ) |
|--------|-------|--------|------|--------|--------------------------|
|        |       | P/L20/ | Fの点検 |        |                          |

この例のように、仕訳の"摘要名1"の摘要名で金額集計が出来ます。

この機能を活用すると、"補助科目"を使用しないでも金額集計が出来ます。

| ■■ 摘要名による集計         |     |     |             |    |                          | x        |
|---------------------|-----|-----|-------------|----|--------------------------|----------|
| 通信費                 |     |     |             |    |                          |          |
| <b>印刷</b> エクセル出力 仕訳 | 明細印 | 〕刷  | 示する<br>示しない |    | <u>「</u> 開じる( <u>C</u> ) |          |
| 摘 要 名               | 件数  | 前残高 | 借方          | 貸方 | 残高合計                     | <u>^</u> |
| KDDI料金              | 8   |     | 62,574      |    | 62,574                   | 1        |
| au電話利用料             | 12  |     | 176,500     |    | 176,500                  | )        |
| au電話利用料 WIFI解約手数料   | 1   |     | 11,345      |    | 11,345                   | 5        |
| さくら トライン年間管理料       | 2   |     | 12,350      |    | 12,350                   | )        |
| こくら レンタルサーバー        | 1   |     | 1,500       |    | 1,500                    | )        |
| イー・モバイル             | 1   |     | 4,441       |    | 4,44                     | 1        |
| ウイルコム               | 12  |     | 38,436      |    | 38,436                   | 3        |
| シフトバンク モバイル         | 4   |     | 77,015      |    | 77,015                   | 5        |
| 切手代                 | 18  |     | 90,720      |    | 90,720                   | )        |
| 電話料                 | 12  |     | 136,205     |    | 136,205                  | 5        |
| Pytravh 🖓           | 18  |     | 48,054      |    | 48,054                   | 1        |

### 9. 補助科目集計

補助科目を付けた科目は、赤色で表示されますので、この科目にカーソルポインタを移動 して、"**補助科目集計**"のボタンを押してください。

| code  | 科目名       | 前残高 | 借方      | 貸方 |         |
|-------|-----------|-----|---------|----|---------|
| 61.00 | 通信費       |     | 325,000 |    | 325,000 |
| 6110  | 荷造運賃      |     | 156,000 |    | 156,000 |
| 6120  | 水 道 光 熱 費 |     | 845,000 |    | 845,000 |
| 6130  | 広告宣伝費     |     |         |    |         |
| 6140  | 修繕費       |     |         |    |         |

次のように補助科目別の金額集計が得られます。

| ■ 補助科目集計 |     |                 |     |                         |     |         | -  |     | x      |   |
|----------|-----|-----------------|-----|-------------------------|-----|---------|----|-----|--------|---|
| 水道光熱費    |     |                 |     |                         |     |         |    |     |        |   |
| 印 刷 エクセル |     |                 | レ出力 | <u></u> 閉じる( <u>c</u> ) |     |         |    |     |        |   |
| Γ        | コード | <mark>番号</mark> | 補助  | 科目名                     | 前残高 | 借方      | 貸方 | 残高台 | 計      | ^ |
|          | 001 |                 | 電気  |                         |     | 390,000 |    | 39  | 90,000 |   |
|          | 002 |                 | ガス  |                         |     | 260,000 |    | 26  | 60,000 |   |
|          | 003 |                 | 水道  |                         |     | 195,000 |    | 19  | 95,000 |   |
| E        |     |                 |     |                         |     |         |    |     |        |   |

### 10. 試算表の印刷

"印刷 A" または"印刷 B"のボタンを押します。

| □○円印刷        |     |    |     |  |
|--------------|-----|----|-----|--|
| 0 する<br>0 まる | 印刷A | Éр | 刷 B |  |
| • 0/a0       | L   |    |     |  |

# 印刷Aでの"貸借対照表"の出力例

平成25年度試算表(貸借対照表)

○○商店

平成25年01月01日より平成25年12月31日まで

| 借方        | 前残高        | 借 方        | 貸 方        | 残 高        |
|-----------|------------|------------|------------|------------|
| 流動資産      | 9,800,000  | 24,193,000 | 24,039,000 | 9,954,000  |
| 現 金・預 金   | 7,700,000  | 24,193,000 | 24,039,000 | 7,854,000  |
| 現 金       | 100,000    | 2,750,000  | 2,280,000  | 570,000    |
| いるが銀行     | 6,600,000  |            |            | 6,600,000  |
| 普通預金2     | 1,000,000  | 21,443,000 | 21,759,000 | 684,000    |
| 売 掛 金     | 2,000,000  |            |            | 2,000,000  |
| 前払金       | 100,000    |            |            | 100,000    |
| 流動資産      | 9,800,000  | 24,193,000 | 24,039,000 | 9,954,000  |
|           |            |            |            |            |
| 有形固定資産    | 6,000,000  |            |            | 6,000,000  |
| 車 両 運 搬 具 | 5,000,000  |            |            | 5,000,000  |
| 工具 器具 備品  | 4,000,000  |            |            | 4,000,000  |
| 減価償却累計額△  | -3,000,000 |            |            | -3,000,000 |

### 印刷Bでの"損益計算書"の出力例

Г

補助科目がある場合は、補助科目の内訳も出力されます。

| 平成25 年度 試算表(損益計算書)             |     |             |            |            |           |  |
|--------------------------------|-----|-------------|------------|------------|-----------|--|
| ○○商店 平成25年01月01日より平成25年12月31日3 |     |             |            |            |           |  |
| 借 方                            | 前残高 | 借 方         | 貸方         | 当残高        | 補助科目      |  |
| 売上高                            |     |             | 21,443,000 | 21,443,000 |           |  |
| 売 上                            |     |             | 20,818,000 | 20,818,000 |           |  |
| 雑収入                            |     |             | 625,000    | 625,000    |           |  |
| 売上原価                           |     | 8,250,000   |            | 8,250,000  |           |  |
| 仕 入                            |     | 8,250,000   |            | 8,250,000  |           |  |
| 売 上 総 利 益                      |     | -8,250,000  | 21,443,000 | 13,193,000 |           |  |
|                                |     |             |            |            |           |  |
| 経 費                            |     | 13,039,000  |            | 13,039,000 |           |  |
| 役員報酬                           |     | 5,850,000   |            | 5,850,000  |           |  |
| 給料手当                           |     | 4,875,000   |            | 4,875,000  |           |  |
| 従 業 員 賞 与                      |     |             |            |            |           |  |
| 法 定 福 利 費                      |     |             |            |            |           |  |
| 福 利 厚 生 費                      |     | 260,000     |            | 260,000    |           |  |
| 旅 費 交 通 費                      |     | 130,000     |            | 130,000    |           |  |
| 交際費                            |     |             |            |            |           |  |
| 通信費                            |     | 325,000     |            | 325,000    |           |  |
| 荷造運賃                           |     | 156,000     |            | 156,000    |           |  |
| 水 道 光 熱 費                      |     | 845,000     |            | 845,000    | 電気 390,00 |  |
|                                |     |             |            |            | ガス 260,00 |  |
|                                |     |             |            |            | 水道 195,00 |  |
| 消耗品費                           |     | 598,000     |            | 598,000    |           |  |
| 宮 業 利 益                        |     | -21,289,000 | 21,443,000 | 154,000    |           |  |
|                                |     |             |            |            |           |  |

▶ 印刷プレビュー画面の左上に次のアイコンが出ます。

| . 🗎 🖻 🖨 | 👃 沿 🔍 90% 🔻 🔍 💷 🗏 🗊 🖉 🧭 🚺 🖣 1 /1 🕨 🕅 🤀 開じる |
|---------|--------------------------------------------|
|         | プリンタへ出力します。                                |
|         | このボタンを押すと"Excel"へ出力できます。                   |
| ٨       | PDFファイルの出力が出来ます。                           |
| E       | このボタンは機能していません。                            |